# Руководство по установке Flynax (на хостинг с cPanel)

© Flynax, 2007-2020

## f flynax

## Руководство по установке Flynax

Установка доски объявлений Flynax представляет собой достаточно простой процесс и не требует наличия особых навыков. Следуя пошаговым инструкциям в данном руководстве, вы сможете завершить установку легко и быстро.

Руководство состоит из трех разделов:

- 1. Установка скрипта на хостинг с cPanel
- 2. Настройка запланированных заданий
- 3. Создание электронного адреса

Данное руководство предполагает, что установка будет производиться на хостинг, где используется cPanel (контрольная панель управления). Перед установкой, убедитесь, что ваш сервер настроен и соответствует **системным требованиям Flynax**.

Прежде всего, вам необходимо будет скачать установочный пакет. Авторизуйтесь в личном кабинете на сайте Flynax - www.flynax.com. В пустом поле введите свой домен без www. и скачайте заархивированный файл на свой компьютер. Скачанный файл будет иметь следующий формат на вашем ПК - LABCD123456(вашдомен.ru)\_X.X.zip, где FLABCD123456 идентификационный номер лицензии, а X.X - номер последней версии продукта доступного для скачивания.

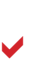

Если вы приобрели доступ к премиальным темам, убедитесь, что вы отметили галочкой все темы при скачивании. Это позволит вам скачать установочный пакет со всеми премиальными темами и вам не придется тратить время на то, чтобы устанавливать недостающие шаблоны после завершенной установки. Вы сможете выбрать тему из списка в панели администратора > базовые настройки > тема после установки.

#### • Установка скрипта в cPanel

Авторизуйтесь в **сРапеl**.

| Имя пользователя |  |
|------------------|--|
| 1 infoai02       |  |
| Пароль           |  |
| <b>A</b>         |  |
|                  |  |

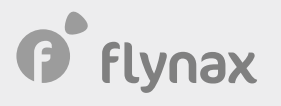

#### Перейдите в Диспетчер файлов.

| cPa          | anel                         |                          |         |
|--------------|------------------------------|--------------------------|---------|
|              | Вводите здесь информацию для | быстрого поиска функций. |         |
| <b>;</b> ;;; | ФАЙЛЫ                        |                          |         |
|              | Диспетчер файлов             | Изображения              | Кон кат |
|              | Учетные записи FTP           | Подключения FTP          | Pe:     |

#### Нажмите на **Public\_HTML**.

| <b>+</b> Φa       | айл 🕂 Папка 🖞 Копі                                                                                                    | ировать 🛛 🕀 Пе | реместить | Отправить          | 🛓 Скачать    | × |
|-------------------|----------------------------------------------------------------------------------------------------|----------------|-----------|--------------------|--------------|---|
| *                 | public_html                                                                                                    | Перейти        | 希 Главная | <b>1</b> На один у | ровень вверх | ÷ |
|                   | Свернуть все                                                                                                    |                | Name      |                    |              |   |
| -#<br>+<br>+<br>- | <ul> <li>(/home/infoai02)</li> <li>etc</li> <li>mail</li> <li>public ftp</li> <li>public_html</li> <li>cgi-bin</li> <li>ssl</li> <li>tmp</li> </ul> |                | cgi-bin   |                    |              |   |

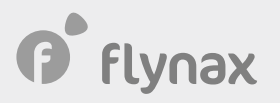

Нажмите Отправить в верхнем меню.

| Фай   | іл 🕂 Папка ᠿ Ко    | опировать 🛛 🕁 Пе | реместить | с Отправить        | 🛓 Скачать    | ×              |
|-------|--------------------|------------------|-----------|--------------------|--------------|----------------|
| *     | public_html        | Перейти          | 希 Главная | <b>1</b> На один у | ровень вверх | <del>(</del> ) |
|       | Свернуть вс        | e                | Name      |                    |              |                |
| - = 4 | 🕈 (/home/infoai02) |                  | egi-bin   |                    |              |                |
| +     | etc                |                  |           |                    |              |                |
| +     | mail               |                  |           |                    |              |                |
| +     | public_ftp         |                  |           |                    |              |                |
| - 6   | public_html        |                  |           |                    |              |                |
|       | 📁 cgi-bin          |                  |           |                    |              |                |
| +     | ssl                |                  |           |                    |              |                |
|       | tmp                |                  |           |                    |              |                |

Перетащите установочный пакет на область загрузки. Внизу появится индикатор загрузки.

Выберите файл, который следует передать в «/home/infc

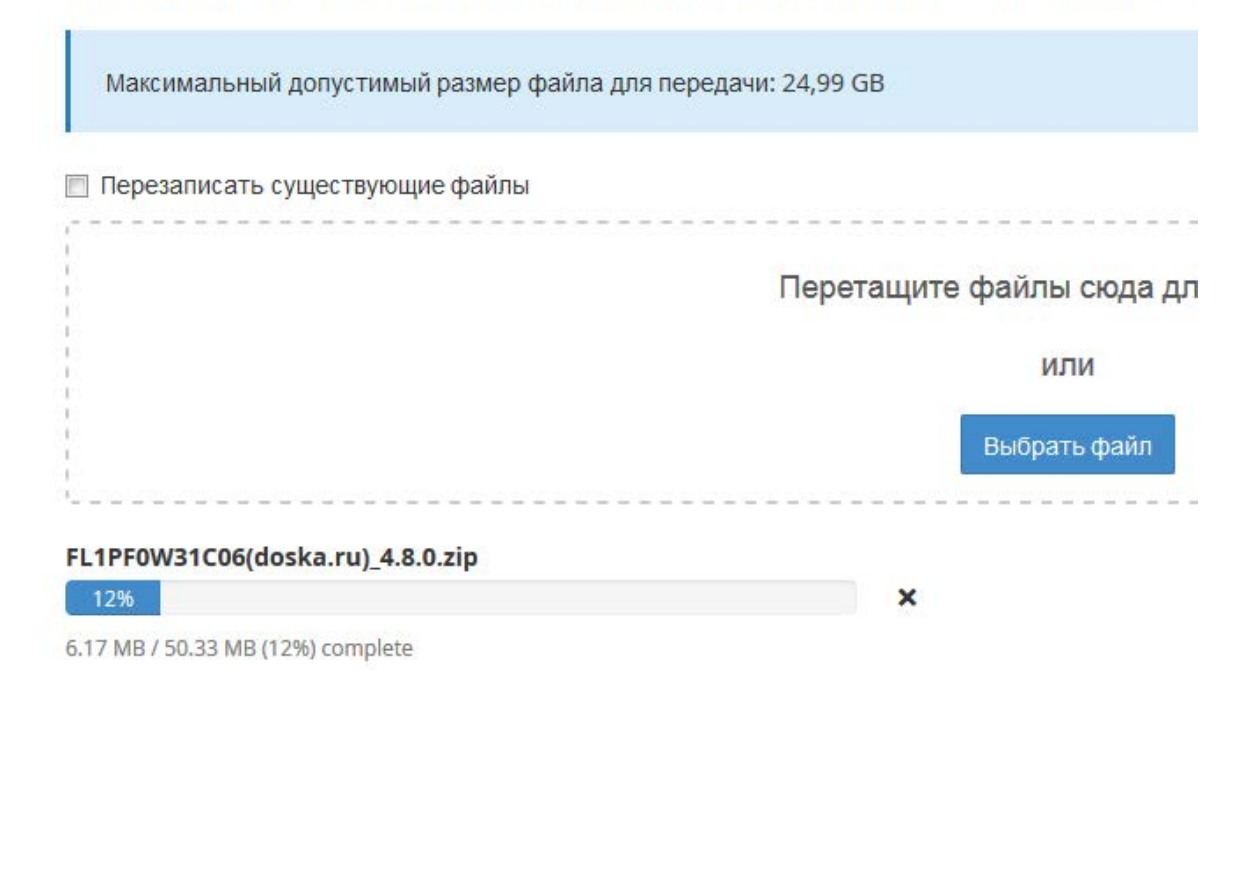

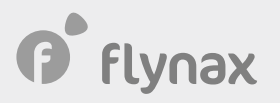

Перейдите в панель управления и нажмите Перезагрузка.

| реместить | Стправить          | 🛓 Скачать     | 🗱 Удалит | ь 5 Восстано | вить 📑 Переим  | еноват |
|-----------|--------------------|---------------|----------|--------------|----------------|--------|
| 希 Главная | <b>1</b> На один у | оовень вверх  | 🗲 Назад  | → Пересылка  | 😂 Перезагрузка | 🗹 Bi   |
| Name      |                    |               |          |              |                |        |
| Cgi-bin   |                    |               |          |              |                |        |
| FL1PF0V   | V31C06(doska       | ru)_4.8.0.zip |          |              |                |        |

Выберите заархивированный файл, щелкнув на нем один раз.

| 🜈 Диспетчер файл                          | юв              |              |              |                |             |
|-------------------------------------------|-----------------|--------------|--------------|----------------|-------------|
| 🕈 Файл 🕈 Папка ᠿ I                        | Копировать 💠 Пе | ереместить 1 | Отправить    | 🛓 Скачать      | <b>х</b> у, |
| nublic_html                               | Перейти         | ጽ Главная    | 🕽 На один у  | ровень вверх   | ← Ha        |
| Свернуть в                                | ce              | Name         |              |                |             |
| – 늘 🛠 (/home/infoai02)                    |                 | 💼 cgi-bin    |              |                |             |
| + 🖿 etc                                   |                 | FL1PF0V      | V31C06(doska | .ru)_4.8.0.zip |             |
| + public_ftp                              |                 |              |              |                |             |
| - <mark>= public_html</mark><br>= cgi-bin |                 |              |              |                |             |

#### Далее нажмите кнопку Извлечь в верхнем меню.

|       | Выпол                  | нить поиск Все      | ваши файлы 🗖 для   | Пере                 |
|-------|------------------------|---------------------|--------------------|----------------------|
| ать   | 🖉 Редактор HTML        | Разрешения          | • Просмотреть      | 🖍 Извлечь 🖌 Сжать    |
| гмени | ть выбор всех элементо | ов <u>व</u> Просмот | реть корзину 🗂 Очи | истить корзину       |
|       |                        | Size                | Last Modified      | Туре                 |
|       |                        | 4 KB                | Сегодня, 10:09     | httpd/unix-directory |
|       |                        | 50,33 MB            | Сегодня, 10:22     | package/x-generic    |

После того, как будет разархивирован файл, в отдельном окне вы увидите результаты распаковки.

flynax

| J           | Extraction Results                                        |   |
|-------------|-----------------------------------------------------------|---|
| rchive: /ho | ome/infoai02/public_html/FL1PF0W31C06(doska.ru)_4.8.0.zip | • |
| inflating:  | .htaccess                                                 |   |
| creating:   | admin/                                                    |   |
| creating:   | admin/img/                                                |   |
| extracting: | admin/img/avatar.png                                      |   |
| creating:   | admin/img/ext/                                            |   |
| creating:   | admin/img/ext/wdefault/                                   |   |
| creating:   | admin/img/ext/wdefault/dd/                                |   |
| inflating:  | admin/img/ext/wdefault/dd/drop-add.gif                    |   |
| inflating:  | admin/img/ext/wdefault/dd/drop-yes.gif                    |   |
| inflating:  | admin/img/ext/wdefault/dd/drop-no.gif                     |   |
| creating:   | admin/img/ext/wdefault/tabs/                              |   |
| inflating:  | admin/img/ext/wdefault/tabs/tab-close.gif                 |   |
| inflating:  | admin/img/ext/wdefault/tabs/tab-strip-bg.png              |   |
| inflating:  | admin/img/ext/wdefault/tabs/scroll-left.gif               |   |
| extracting: | admin/img/ext/wdefault/tabs/scroller-bg.gif               |   |
| extracting: | admin/img/ext/wdefault/tabs/tab-btm-inactive-left-bg.gif  |   |

После подгрузки архива на сервер и его последующей распаковки, откройте новую вкладку в браузере и введите название своего домена, например, www.вашдомен.ru. Браузер перенаправит вас на мастер установки сайта - www.вашдомен.ru/install/index.php. Теперь у вас открыто две вкладки в браузере: одна с cPanel и другая с мастером установки Flynax. Не закрывайте вкладку с cPanel; она вам еще понадобится.

Установка разделена на несколько шагов, которые вы можете увидеть в блоке слева. Нажмите на кнопку **Установить**, чтобы начать установку.

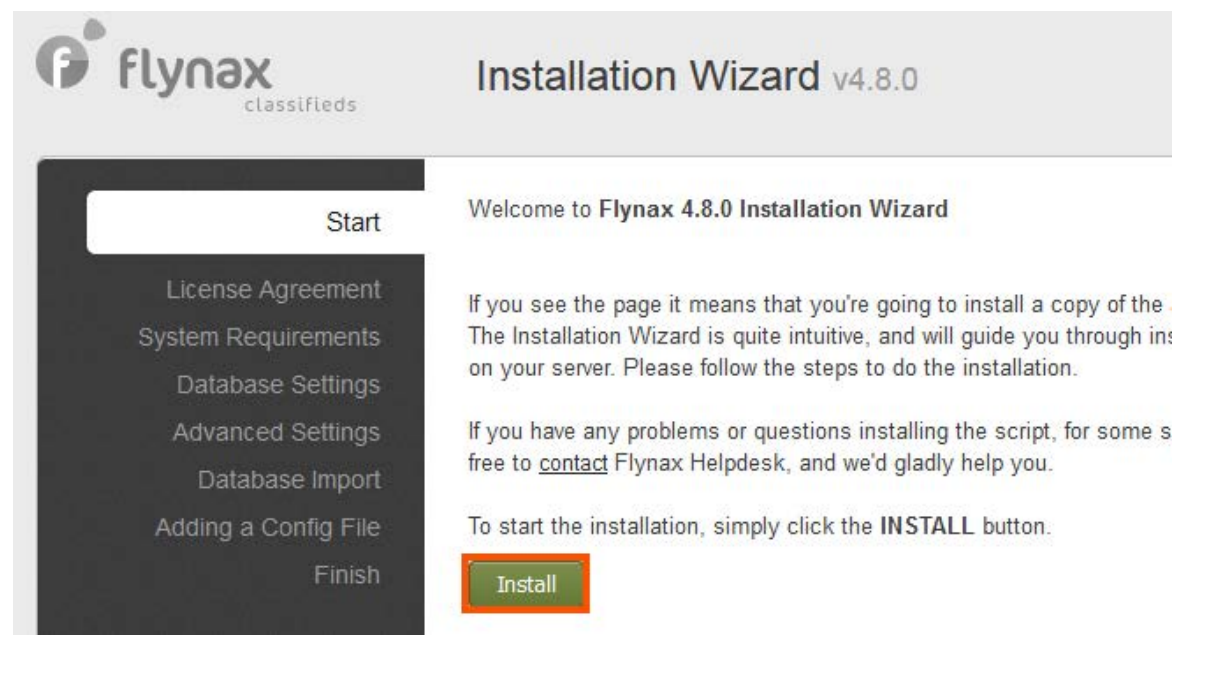

\*

## f flynax

ШАГ 1. Лицензионное соглашение. Ознакомьтесь с лицензионным соглашением и нажмите Accept, если вы согласны с условиями и положениями соглашения.

#### Agreement

quirements se Settings ed Settings ase Import Config File Finish This End User License Agreement ("EULA") is a legal Agreement between you, either represented by an individual or a legal entity, and Flynax Company ("Company"). The End User License Agreement describes the terms, conditions and notices under which you may use Flynax Software. You are entitled to use Flynax Software conditioned on your acceptance without modification of the terms, conditions, and notices contained herein. Any translation of this License done for local requirements and in the event of a dispute between the English and any non-English versions, the English version of this Agreement shall govern.

### System Requirements

You shall make sure that your hosting service meets the following system requirements for Flynax Software:

#### · Unix/Windows OS (Unix is recommended)

If you agree with all the terms and conditions contained in the End User License Agreement above, please click the ACCEPT button to proceed with the installation.

Cancel Accept »

## flynax

ШАГ 2. Системные требования. Убедитесь, что в мастере установки на данном этапе активированы и выбраны точно такие же параметры, как и на скриншоте ниже. Далее нажмите **Next**.

#### Start

License Agreement

#### System Requirements

Database Settings Advanced Settings Database Import Adding a Config File Finish To ensure smooth installation of the script, please make sure your server meets Flynax system requirements shown below. If not, then contact your hosting helpdesk fix the problems.

| System Requirements                                                                                                    |             |
|----------------------------------------------------------------------------------------------------|-------------|
| PHP version<br>5.6.x or later                                                                                                    | 7.1.33      |
| MySQL server with PHP mysqli extension<br>5.0.x or later                                                                                 | 5.0.12      |
| PHP GD Library<br>2.0.x or later<br>The PHP GD library is used for processing uploaded images and<br>availability is highly recommended. | its 2.1.0   |
| PHP register_globals<br>We recommend keeping the option disabled.                                                                        | Disabled    |
| PHP magic_quotes<br>We recommend keeping the option disabled.                                                                            | Disabled    |
| Session Support<br>Make sure the PHP session is set up properly.                                                                         | Enabled     |
| Apache mod_rewrite module<br>The module generates SEO friendly URLs, and is highly<br>recommended.                                       | Installed   |
| cURL module<br>To ensure security make sure that the cURL module is installed.                                                           | Installed   |
| Make sure the following file permissions are writable:                                                                                   |             |
| File Permissions                                                                                                    |             |
| /tmp/aCompile/<br>Admin panel compile file directory                                                                                     | Writable    |
| /tmp/compile/<br>Front end compile file directory                                                                                        | Writable    |
| /tmp/cache/<br>Cache file directory                                                                                                    | Writable    |
| /tmp/errorLog/<br>Error log file directory                                                                                               | Writable    |
| /tmp/upload/<br>Temporary uploaded file directory                                                                                        | Writable    |
| /files/<br>Listings, accounts, banners, file directories etc                                                                             | Writable    |
| / <b>plugins/</b><br>Plugin directory                                                                                                    | Writable    |
| /backup/plugins/<br>Plugin back-up directory                                                                                             | Writable    |
| /includes/config.inc.php<br>Site configuration file                                                                                      | Writable    |
| /admin/<br>Admin panel directory (optional),                                                                                             | 100 100 100 |
| IMPORTANT: Restore the permissions to 0755 (non-writable) after the installation.                                                        | vvritable   |

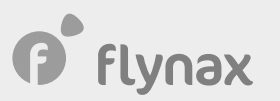

**PHP register\_globals**. Мы настоятельно рекомендуем отключить данную опцию, так как она может создать проблемы на следующих этапах установки. Можете отключить данный параметр следующими способами:

1. В большинстве случаев, его можно отключить на сервере в файле php.ini.

2. Подгрузив индивидуальный файл php.ini (в основную директорию).

3. Или отключить его на сервере в файле .htaccess.

 $\checkmark$ 

Пункты 2 и 3 реализуемы при условии, что хостинговая компания дает вам права на внесение таких изменений с вашей стороны.

**Права на директории.** Убедитесь, что у вас есть права на запись во все директории, перечисленные на данном шаге. Вы можете изменить параметры директорий на сервере или при помощи FTP менеджера. Если вы не активируете права на запись админ директории, она будет построена по умолчанию - www.вашдомен.ru/admin/. Для построения индивидуального пути к панели администратора, например - www.вашдомен.ru/mysecurebackend/ вам необходимо будет активировать права на запись директории.

ШАГ 3. Загрузка базы. На данном шаге, вам необходимо будет создать базу данных и пользователя и ввести данные доступа в форму ниже. Для этого вам необходимо будет перейти во вкладку с cPanel.

| II in the fields bellow                                           |           |
|-------------------------------------------------------------------|-----------|
| Hostname<br>MySQL hostname or IP address                          | localhost |
| Port<br>MySQL server port                                         | 3306      |
| <b>Jsername</b><br>MySQL username                                 |           |
| MySQL Password<br>MySQL Password                                  |           |
| Database name<br>MySQL database name                              |           |
| Table prefix<br>Leave the default prefix or enter your custom one | fl_       |

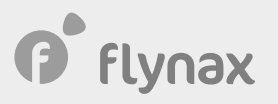

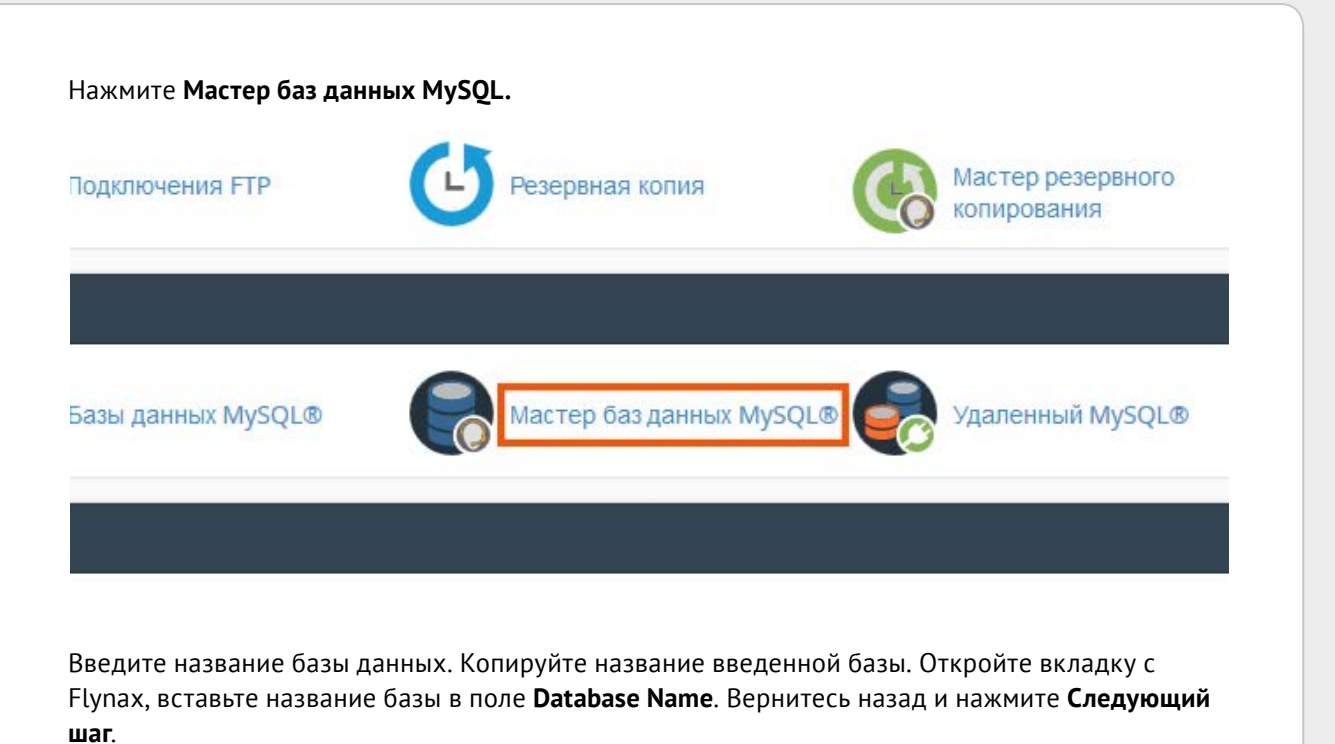

| cP         | anel                                      |                                                                                                    |
|------------|-------------------------------------------|----------------------------------------------------------------------------------------------------|
| III<br>:2: | <b>В</b> М                                | астер баз данных MySQL®                                                                                                    |
| -          | Базы данных<br>объявлений,<br>правами дос | MySQL позволяют удобно хранить большой объем информации. Людям не т<br>системах управления содержимым и т. д. Чтобы использовать базу данных, «<br>тупа к базе данных могут читать и записывать данные в базу данных. |
|            | Шаг 1.                                    | . Создайте базу данных                                                                                                    |
|            | infoai02_                                 | db                                                                                                    |
|            | Примечание                                | <ul> <li>Максимальное количество символов: 54.</li> </ul>                                                                                                    |
|            | Следующи                                  | й шаг                                                                                                    |

После добавления базы данных, вам необходимо будет добавить пользователя базы данных.

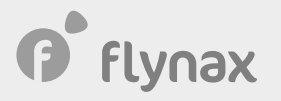

Введите имя пользователя для базы данных и пароль.

|                     | lастер баз данных MySQL®                                         |
|---------------------|------------------------------------------------------------------|
| 📀 Вы у              | спешно создали базу данных MariaDB/MySQL с именем «infoai02_db». |
| Шаг 2<br>Имя пользо | . Создайте пользователей базы данных:                            |
| infoai02_           | user                                                             |
| Примечани           | е. 23 символов максимум.                                         |
| Пароль:             |                                                                  |
| •••••               |                                                                  |
| Пароль (еш          | (e pas):                                                         |
| (                   |                                                                  |
|                     |                                                                  |
| Степень 🕄           |                                                                  |

Копируйте детали и откройте вкладку с Flynax установщиком. Вставьте значения имени пользователя и пароль в форме установщика Flynax. Нажмите **Создать пользователя** в cPanel и **Next** в мастере установки Flynax. Появится страница с привилегиями для данного пользователя. Выберите все привилегии.

| Start                       | Fill in the fields bellow                                         |                       |
|-----------------------------|-------------------------------------------------------------------|-----------------------|
| e Agreement<br>lequirements | Hostname<br>MySQL hostname or IP address                          | localhost             |
| ase Settings                | Port<br>MySQL server port                                         | 3306                  |
| iced Settings               | Username<br>MySQL username                                        | infoai02_ <u>user</u> |
| abase Import                | MySQL Password<br>MySQL Password                                  | •••••                 |
| a Config File<br>Finish     | <b>Database name</b><br>MySQL database name                       | infoai02_db           |
|                             | Table prefix<br>Leave the default prefix or enter your custom one | fl                    |
|                             |                                                                   | <u>« Back</u> Next »  |

ШАГ 4. Расширенные настройки. На данном шаге, вам необходимо будет ввести название сайта, ФИО владельца (необязательно) и электронный адрес сайта (Смотрите инструкции по созданию электронного адреса в разделе 3, на странице 20).

Так как вы еще не создали электронный адрес сайта (Site Email), который привязан к вашем домену, например, info@вашдомен.ru, вы можете ввести любой временный адрес, который вы сможете поменять в последующем, при настройке SMTP сервера для рассылки уведомлений пользователям. Не оставляйте в данном поле электронные адреса от Mail.ru, Yandex и других почтовых сервисов после установки, так как это неминуемо приведет к добавлению вашего сайта в спам списки.

Для поля Administrator email, вы можете использовать электронный адрес любой почтовой службы, будь то Yandex или Mail.ru, так как адрес, введённый в это поле, будет использоваться для получения сообщений от пользователей и различных отчётов.

Убедитесь, что для 3-х настроек в мастере установки (www. in URLs, 2x thumbnails, HTTP) выбраны точно такие же параметры, как и на скриншоте ниже.

| Start                                  | Fill in the fields bellow                                                                                                    |                   |
|----------------------------------------|----------------------------------------------------------------------------------------------------|-------------------|
| _icense Agreement                      | Site Basic Settings                                                                                                    |                   |
| tem Requirements<br>Database Settings  | Site name<br>The site name will be added to page titles                                                                                 | Доска объявлений  |
| Advanced Settings                      | Site owner name<br>Your full or Company name that will be used as a<br>signature in emails                                              | Доска объявлений  |
| Database Import<br>dding a Config File | Site email<br>Your Company email address that will be used for<br>emailing to users                                                     | support@flynax.ru |
| Finish                                 | Enable www. in URLs<br>NOTE: subsequent changes to the option may<br>affect your site ranking in the SERPS                              | ● Yes © No        |
|                                        | Enable 2x thumbnail upscale<br>Offers sharper thumbnails in mobile view, but<br>takes more server space                                 | © Yes ◉ No        |
|                                        | Enable HTTPS/SSL<br>Adds HTTPS to URLs of your site.<br>An SSL certificate must be already enabled for<br>your domain if you choose YES | © Yes             |
|                                        | Admin Panel Settings                                                                                                    |                   |
|                                        | Administrator username<br>The username of the super Administrator                                                                       | admin             |
|                                        | Administrator password<br>Make sure the password is strong enough and<br>secure                                                         | •••••             |
|                                        | Confirm password<br>Confirm administrator password                                                                                      | ••••••            |
|                                        | Administrator email<br>Administrator email                                                                                              | support@flynax.ru |
|                                        | Admin panel directory name<br>It can be admin as in www.domain.com/admin/<br>by default or a custom one                                 | admin             |
|                                        |                                                                                                    |                   |

 $\checkmark$ 

flynax

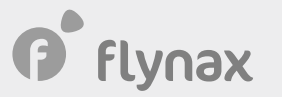

По умолчанию, панель администратора имеет следующий путь - www.вашдомен.ru/ admin/. Если вы желаете иметь индивидуальный путь для панели администратора, например - www.вашдомен.ru/mysecurebackend/, вы сможете прописать такой путь на данном шаге, при условии, что вы добавили права на запись директорий на 2-м шаге. После введения индивидуального пути для панели администратора, вам потребуется зайти через FTP в admin директорию и отредактировать .htaccess файл, поменяв Rewritebase /admin/ на Rewritebase /mysecurebackend/. Нажмите Next.

**ШАГ 5. Импорт базы данных**. База данных, которую вы создали на предыдущем шаге была пуста. На данном шаге, она будет наполнена данными, а именно категориями, записями данных, языками и различными конфигурациями.

| Start              | Uploading a large data dump; it might take a few minutes, please don't refresh the page |
|--------------------|-----------------------------------------------------------------------------------------|
| cense Agreement    | Uploading 3 of 3 file(s)                                                                |
| em Requirements    |                                                                                         |
| atabase Settings   | 100% completed                                                                          |
| dvanced Settings   |                                                                                         |
| Database Import    |                                                                                         |
| ding a Config File |                                                                                         |
| Finish             |                                                                                         |

✓

После завершения установки, можете удалить директорию - **Install** с сервера, или переименовать, если планируете произвести переустановку в ближайшем будущем.

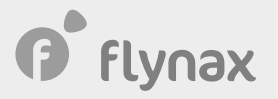

| еместить  | Отправить            | 🛓 Скачать    | 🗙 Удалить | 5 Восстано  | вить Переим    | енова |
|-----------|----------------------|--------------|-----------|-------------|----------------|-------|
| 🗥 Главная | а <b>ј</b> На один у | ровень вверх | 🗲 Назад   | → Пересылка | 🕄 Перезагрузка |       |
| Name      |                      |              |           |             |                |       |
| admin     |                      |              |           |             |                |       |
| backup    | )                    |              |           |             |                |       |
| cgi-bin   |                      |              |           |             |                |       |
| cron      |                      |              |           |             |                |       |
| files     |                      |              |           |             |                |       |
| include   | s                    |              |           |             |                |       |
| install   |                      |              |           |             |                |       |
| libs      |                      |              |           |             |                |       |
| plugins   |                      |              |           |             |                |       |
| templa    | tes                  |              |           |             |                |       |
| tmp       |                      |              |           |             |                |       |
| vendor    |                      |              |           |             |                |       |

Поздравляем! Вы закончили установку программного продукта Flynax. Теперь вы можете авторизоваться в панели администратора и начать настройку сайта.

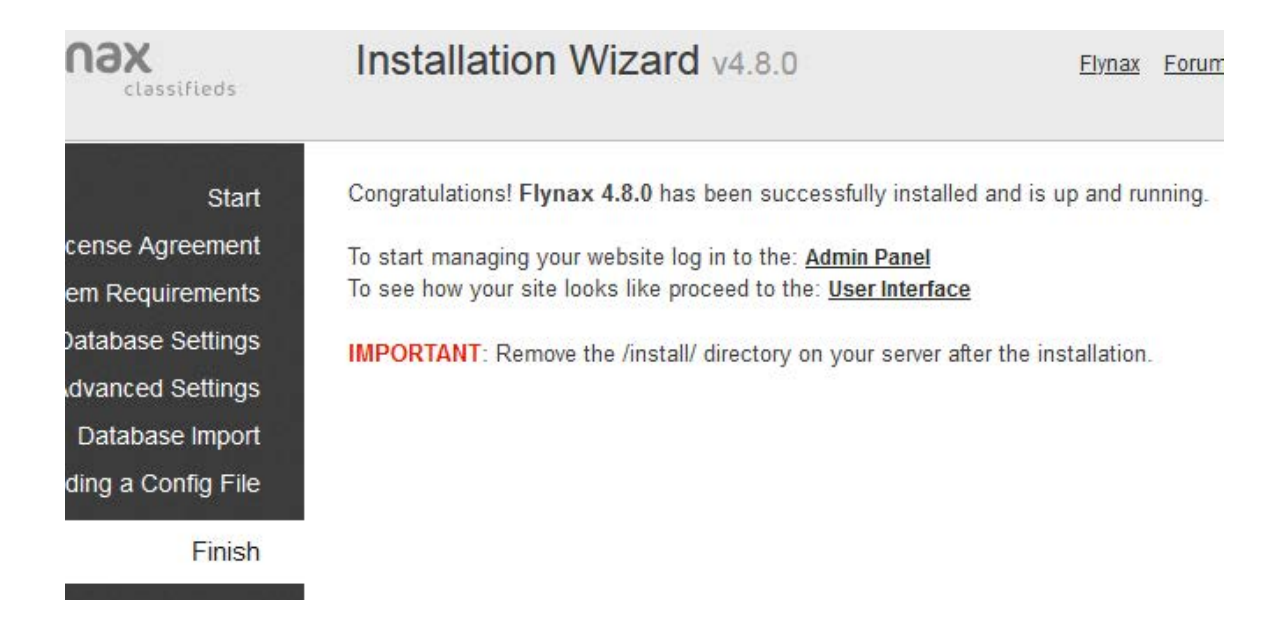

## flynax

#### • Настройка планировщика заданий

Запланированные задания являются важным модулем, который выполняет запланированные действия в установленное время и с определенными интервалами. Во Flynax, он выполняет следующие функции по расписанию:

- Рассылка уведомлений о незавершенных объявлениях и их удаление
- Рассылка уведомлений о незавершенных учетных записях и их удаление
- Удаление данных, которые были перемещены в корзину, из базы данных
- Изменение статуса объявлений на истекшие и рассылка уведомлений об истечении
- Рассылка уведомлений перед истечением срока действия объявлений
- Изменение статуса премиальных объявлений на истекшие (рассылка уведомлений)
- Рассылка уведомлений перед истечением срока действия премиальных объявлений

- Рассылка уведомлений на добавленные оповещения по объявлениям, соответствующим критериям поиска.

По умолчанию, модуль запланированных заданий настроен на отработку задач дважды в сутки, но вы можете поменять интервал в cPanel. При установке интервала, вам необходимо убедиться, что все ваши объявления будут обработаны в течение 24 часов, но не дольше.

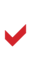

Вам стоит принять во внимание тот факт, что некоторые хостинг компании устанавливают ограничения на длительность интервалов, позволяя запускать запланированные задания каждые 15 минут во избежание повышенной нагрузки.

Для того, чтобы поставить запланированные задания перечисленные выше, необходимо перейти во вкладку с cPanel и нажать Запланированные задания.

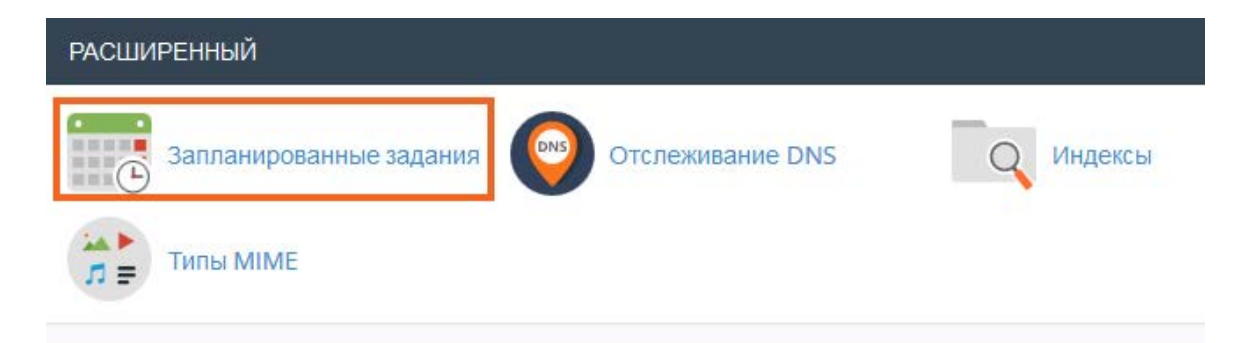

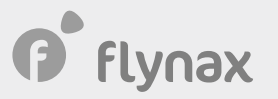

После того, как вы перейдете в **Запланированные задания**, откроется форма для добавления задач. Данная форма представляет собой менеджер с выпадающими списками. Щелкните на списках и выберите параметры, изображенные на скриншоте ниже. В поле "Команда" введите первую часть команды - **/usr/local/bin/php**, которая представляет собой путь к PHP библиотеке. Теперь вам необходимо получить вторую часть пути команды. Данная команда представляет собой путь к PHP файлу, который необходимо отработать. Не закрывайте форму запланированных заданий.

### Добавить новое запланированное задание

#### PHP command examples:

General example:

#### /usr/local/bin/php /home/infoai02/public\_html/path/to/cron/script

Domain-specific example:

#### /usr/local/bin/ea-php99 /home/infoai02/domain\_path/path/to/cron/script

In the above example, replace "ea-php99" with the PHP version assigned to the domain you wish to

#### Общие параметры

2 раза в день(0 0,12 \* \* \*)

| Минута:             |                          |
|---------------------|--------------------------|
| 0                   | :00 (В начале часа.) (0) |
| Час:                |                          |
| 0,12                | Раз в 12 часов (0,12)    |
| День:               |                          |
| *                   | Каждый день (*)          |
| Месяц:              |                          |
| *                   | Каждый месяц (*)         |
| День недели:        |                          |
| *                   | Каждый день (*)          |
| Команда:            |                          |
| /usr/local/bin/php  |                          |
| Лобавить новое запл | танированное задание     |
|                     |                          |
|                     |                          |
|                     |                          |
|                     |                          |

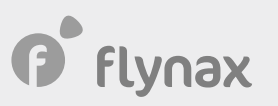

Откройте еще одну вкладку с cPanel в браузере. Перейдите в **Диспетчер файлов** > папка Includes и найдите файл config.inc.php. Выберите файл, щелкнув на нем один раз, затем нажмите Редактировать.

| рем <mark>естить</mark> | 🛃 Отправить   | 🛓 Скачать    | 🗙 Удалит | ь 5 Восстано | вить Переим    | еноват |
|-------------------------|---------------|--------------|----------|--------------|----------------|--------|
| 🗥 Главна                | я 🕇 На один у | ровень вверх | 🗲 Назад  | → Пересылка  | 😂 Перезагрузка | B      |
| Name                    |               |              |          |              |                |        |
| Abstra                  | acts          |              |          |              |                |        |
| 📄 classe                | s             |              |          |              |                |        |
| Contro                  | ollers        |              |          |              |                |        |
| Interfa                 | ices          |              |          |              |                |        |
| utils                   |               |              |          |              |                |        |
| htacc                   | ess           |              |          |              |                |        |
| 🛃 config                | .inc.php      |              |          |              |                |        |
| Contro                  | ol.inc.php    |              |          |              |                |        |

На экране появится окно, в котором вам необходимо будет подтвердить действие и нажать снова **Редактировать** (Edit).

| Редактировать                                                                                                    | i i            |
|----------------------------------------------------------------------------------------------------|----------------|
| Вернуться к исходному файлу перед изменением кодировки, так<br>результат операции может быть неожиданным.                        | как            |
| Вы редактируете:<br>public_html/includes/config.inc.php                                                                          | E              |
| Если вы планируете работать только с английским и другими запа<br>языками, и кодировка не играет для вас существенной роли, откл | дными<br>очите |
| это диалоговое окно, щелкнув здесь: Отключить проверку кодировки                                                                 | 1              |

![](_page_17_Picture_0.jpeg)

![](_page_17_Picture_1.jpeg)

В появившемся окне вы увидите содержание файла **config.inc.php**. Копируйте следующую строку кода - **Difine('RL\_ROOT', 'PATH')**, как показано на скриншоте ниже.

```
1
            <?php
      2 /**copyright**/
      3
      4
             /* define system variables */
      5
      6 define( 'RL DS', DIRECTORY SEPARATOR );
     7
   8 //debug manager, set true to enable, false to disable
9 define( 'RL_DEBUG', false );
10 define( 'RL_DB_DEBUG', false );
    11 define( 'RL_MEMORY_DEBUG', false );
    12 define( 'RL_AJAX_DEBUG', false );
    13
    14 // mysql credentials
   14 // mysql Credentials
15 define( 'RL_DBPORT', '3306' );
16 define( 'RL_DBHOST', 'localhost' );
17 define( 'RL_DBUSER', 'infoai02_user' );
18 define( 'RL_DBPASS', 'x=l6!zc5z7J4' );
19 define( 'RL_DBNAME', 'infoai02_db' );
20 define( 'RL_DBNAME', 'infoai02_db' );

                                                                                                   );
    20 define( 'RL_DBPREFIX', 'fl_');
    21
    22 // system paths
    23 define( 'RL_DIR', '' );
    24 define( 'RL_ROOT', '/home/infoai02/public_html' . RL_DS . RL_DIR );
   24 define( 'RL_ROOT', '/home/infoal02/public_html . RL_DS
25 define( 'RL_INC', RL_ROOT . 'includes' . RL_DS );
26 define( 'RL_CLASSES', RL_INC . 'classes' . RL_DS );
27 define( 'RL_CONTROL', RL_INC . 'controllers' . RL_DS );
28 define( 'RL_LIBS', RL_ROOT . 'libs' . RL_DS );
29 define( 'RL_TMP', RL_ROOT . 'tmp' . RL_DS );
30 define( 'RL_PLUGAD', RL_TMP . 'upload' . RL_DS );
31 define( 'RL_FILES', RL_ROOT . 'files' . RL_DS );
32 define( 'RL_PLUGINS', RL_ROOT . 'plugins' . RL_DS );
33 define( 'RL_PLUGINS', RL_ROOT . 'plugins' . RL_DS );
34 define( 'PL_CACHE' . PL_MODT . 'plugins' . RL_DS );
35 define( 'PL_CACHE' . RL_TMP . 'cache' . RL_DS );
    33 define( 'RL_CACHE', RL_TMP . 'cache' . RL_DS );
    34
    35 // system URLs
    36 define( 'RL_URL_HOME', 'http://www.doska.ru/' );
37 define('RL_FILES_URL', RL_URL_HOME . 'files/');
38 define('RL_LIBS_URL', RL_URL_HOME . 'libs/');
39 define('RL_PLUGINS_URL', RL_URL_HOME . 'plugins/');
```

Теперь вернитесь во вкладку с формой запланированными заданиями и вставьте вторую часть команды: /home/infoai01/public\_html в поле Команда.

ВАЖНО: Отделите две части команды пробелом:

/usr/local/bin/php /home/infoai01/public\_html

Далее, завершите команду, добавив скрипт запланированных заданий к строке - /cron/index.php:

/usr/local/bin/php /home/infoai01/public\_html/cron/index.php

Нажмите кнопку Добавить новое запланированное задание.

![](_page_18_Picture_0.jpeg)

| 2 раза в день(0 0,12 | * * *)                                  |
|----------------------|-----------------------------------------|
| Минута:              |                                         |
| 0                    | :00 (В начале часа.) (0)                |
| Час:                 |                                         |
| 0,12                 | Раз в 12 часов (0,12)                   |
| День:                |                                         |
| *                    | Каждый день (*)                         |
| Месяц:               |                                         |
| *                    | Каждый месяц (*)                        |
| День недели:         |                                         |
| *                    | Каждый день (*)                         |
| Команда:             |                                         |
| /usr/local/bin/php/h | ome/infoai02/public_html/cron/index.php |
|                      |                                         |

После добавления команды, вы увидите уведомление, что cPanel успешно добавила запланированные задания.

|        | ine croiry | спешно д | обавлено с | ranei.                    |         |
|--------|------------|----------|------------|---------------------------|---------|
| Текуц  | цие з      | апла     | ниров      | анные зад                 | ания    |
| _      |            |          |            |                           |         |
| Минута | Час        | День     | Месяц      | <mark>День неде</mark> ли | Команда |

![](_page_19_Picture_1.jpeg)

### • Добавление электронного адреса

Для того, чтобы добавить электронный адрес откройте вкладку с cPanel и перейдите в раздел Учетные записи электронной почты.

| ЭЛЕКТРОННАЯ ПОЧТА                 |                       |                        |
|-----------------------------------|-----------------------|------------------------|
| Учетные записи электрони<br>почты | серверы пересылки     | Маршрутизан почты      |
| Списки рассылки                   | Отслеживание доставки | Глобальные электронной |
| Импорт адреса                     | Spam Filters          | Шифрование             |
| Email Disk Usage                  |                       |                        |

Нажмите кнопку Создать.

|                   | ∞ доступно  | 0 использовано                   |
|-------------------|-------------|----------------------------------|
|                   | << < C      | траница 1 из 1 🕶 >>              |
|                   |             | 1 - 1 of<br><b>+</b> СОЗДАТЬ Ф ▼ |
| o / Allocated / % |             |                                  |
|                   | CHECK EMAIL | TL CONNECT DEVICES               |
|                   |             |                                  |
|                   |             |                                  |
|                   |             |                                  |

![](_page_20_Picture_1.jpeg)

Введите название своего электронного адреса и пароль. Вы также можете использовать генератор паролей для получения более сложного пароля. Не забудьте сохранить данные доступа в файле, защищенном паролем.

![](_page_20_Picture_3.jpeg)

#### Учетные Записи Электронной Почты

List Email Accounts / Create an Email Account

Use this page to create new email addresses for any of the domains on your cPanel account. Want to

| CREATE AN EMAIL ACCOUNT                                                                                                    |     | SHOW/HIDE H | ELF |
|----------------------------------------------------------------------------------------------------|-----|-------------|-----|
| Имя пользователя ③                                                                                                    |     |             |     |
| info                                                                                                    |     | @dosk       | a.  |
| You can use letters, numbers, periods, hyphens, and underscores.<br>Usernames can't have more than 64 characters.<br>Missing a domain?                                                                                                    |     |             |     |
| Безопасность                                                                                                    |     |             |     |
| le Set password now. 💿 Provide alternate email.                                                                                                    |     |             |     |
| Пароль                                                                                                    |     |             |     |
| Lz9B*,Q0x\$ <u>Ha</u>                                                                                                    | 0   | СОЗДАТЬ     |     |
| <ul> <li>1024 МВ ▼</li> <li>Неограниченный</li> <li>Automatically Create Folders for Plus Addressing (?)</li> <li>Automatically Create Folders O Do Not Automatically Create Fold</li> <li>Send a welcome email with instructions to set up a mail client.</li> </ul> | ers |             |     |
| Stay on this page after I click <i>Create</i> .                                                                                                    |     |             |     |
| + СОЗДАТЬ                                                                                                    |     | ← HA        | 3   |
|                                                                                                    |     |             |     |

flynax

После завершения, вы увидите уведомление, что электронный адрес был добавлен.

|   | Учетная запись 🔨 @ Домен | Restrictions                       | Storage: |
|---|--------------------------|------------------------------------|----------|
| > | info@doska.ru            | <ul> <li>Неограниченный</li> </ul> | 0 байт(∹ |

Нажмите **Соединить устройства** (Connect Devices) напротив недавно созданного адреса, для того, чтобы получить настройки.

|               | ~~          | <     | Страница 1 из 1 🗸 | >     | >>          |
|---------------|-------------|-------|-------------------|-------|-------------|
|               |             |       |                   | 1     | I - 2 of 2  |
|               |             |       | + созд            | АТЬ   | <b>\$</b> - |
| Allocated / % |             |       |                   |       |             |
|               | CHECK EMAIL | ⊁ УПР | АВЛЯТЬ            | CT DE | VICES       |
|               | CHECK EMAIL | ≁ УПР | АВЛЯТЬ            | CT DE | VICES       |

Вам потребуются эти данные для того чтобы настроить SMTP в панели администратора Flynax. Не закрывайте эту вкладку. Перейдите в панель администратора Flynax.

| Secure <u>SSL/TLS</u> Settings (Рекомендуется) |                                                            |  |  |  |
|------------------------------------------------|------------------------------------------------------------|--|--|--|
| Имя<br>пользователя:                           | info@doska.ru                                              |  |  |  |
| Пароль:                                        | Воспользуйтесь паролем к учетной записи электронной почты. |  |  |  |
| Сервер<br>входящей<br>почты:                   | duna.hostven11.ru<br>IMAP Port: 993 Port: 995              |  |  |  |
| Сервер<br>исходящей<br>почты:                  | duna.hostven11.ru<br>SMTP Port: 465                        |  |  |  |

IMAP, POP3 и SMTP authentication.

![](_page_22_Picture_1.jpeg)

Откройте Базовые настройки > Электронный адрес. На данном шаге, вам необходимо будет настроить SMTP на стороне скрипта, используя настройки, полученные в cPanel. Следуйте примеру ниже для того, чтобы заполнить поля. Нажмите Сохранить.

### Базовые настройки

| Общие             | Базовые настройки для <u>Электронный адрес</u> |                       |  |  |  |
|-------------------|------------------------------------------------|-----------------------|--|--|--|
| Учетные записи    | Общие                                          |                       |  |  |  |
| Безопасность      | Эл. адрес для                                  |                       |  |  |  |
| Фото              | уведомлений/отчетов о<br>неполадках            | support@flynax.ru     |  |  |  |
| Объявления        | Электронный адрес сайта                        | info@doska.ru         |  |  |  |
| Электронный адрес | Имя владельца сайта                            | Доска объявлений      |  |  |  |
| Видео             | Почтовый метод                                 | smtp 👻                |  |  |  |
| Новости           | Конфигурация SMTP                              |                       |  |  |  |
| Сообщения         | SMTP сервер: порт                              | duna.hostven11.ru:465 |  |  |  |
| Панель управления | Имя пользователя SMTP                          | info@doska.ru         |  |  |  |
| Карты Гугл        | Пароль для сервера SMTP                        | Lz9B*,Q0x\$Ha         |  |  |  |
| Крон скрипты      | Защищенный протокол SMTP                       | ssl                   |  |  |  |
| Кэш               |                                                |                       |  |  |  |
| Geo Filter        |                                                | Сохранить             |  |  |  |

Готово! Ваш сайт установлен и готов к выходу в онлайн.